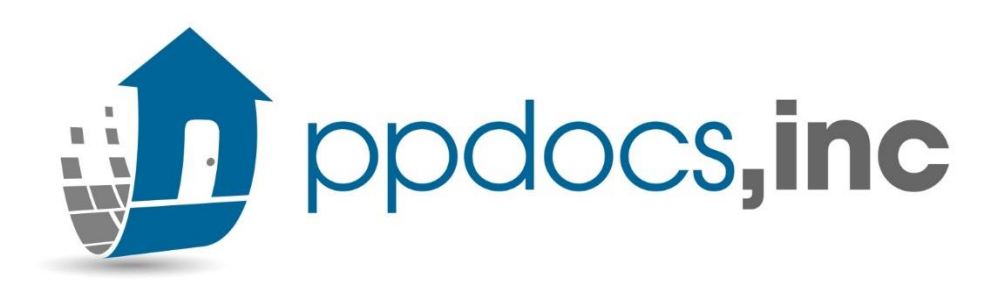

# Integrated Disclosure Guide

HOW TO ORDER THE LOAN ESTIMATE AND CLOSING DISCLOSURE IN THE PPDOCS SYSTEM.

# **Table of Contents**

EACH ITEM IS A CLICKABLE LINK TO A PAGE.

| Description                 | Page     |
|-----------------------------|----------|
| Initial Disclosures (Start) | <u>3</u> |
| LE: Closing Cost Details    | <u>4</u> |
| LE: Other Details           | <u>6</u> |
| Getting Final Docs          | <u>Z</u> |
| Closing Disclosure          | <u>8</u> |
| Compete Your Order          | <u>9</u> |

# Frequently Asked Questions COMMON QUESTIONS ASKED WHEN ORDERING INTEGRATED DISCLOSURES.

| Question:                                                                                                 | Answer:                                                                                                    |  |  |
|----------------------------------------------------------------------------------------------------|----------------------------------------------------------------------------------------------------|--|--|
| Why are some fields yellow, and other white?                                                              | Yellow fields: Required to move to the next screen.<br>White fields: Optional – do not need to be filled in.<br>Green outline: This allows a function for the field. Select the F2 on your keyboard to determine the function                                                                                                    |  |  |
| Order Information Screen:<br>What is the Unique Loan Identifier Number?                                   | The creditor can assign a unique loan identification number to the transaction for TRID purpose and then the creditor is required to use that same unique number on all subsequently issued LEs and CDs to identify that it is the same transaction.                                                                                                    |  |  |
| What is the <b>Vesting Tool</b> ?                                                                         | This is to establish how the borrower will be listed in your Deed of Trust and applicable documents.<br>Here we need to include things like ", a single woman", ", a single man", or a conjunction like "and" to<br>separate two borrowers.<br>Name<br>Test One Borrower<br>Berrower(a) Security Instrument Vesting Ree of POT                                                                                                |  |  |
| What if the borrower/seller do not have <b>Real</b><br>Estate Brokers?                                    | These fields are not required. They are all white fields and only used when applicable.                                                                                                    |  |  |
| Loan Information Screen:<br>What is a Loan Plan?                                                          | These are guidelines for our order form to know what type of Note you will need (Bank, Secondary Market, Construction, etc)                                                                                                    |  |  |
| Loan Information Screen:<br>Cash to Close Calculation Method?                                             | ONLY appearing when working something other than a purchase, this tool will allow you to indicate what<br>method to use for your LE/CD.<br>To determine, you must know if there is a Seller in your transaction.<br>If there <i>is a Seller</i> , you will choose the <b>Standard Method (Summaries of Transactions)</b><br>If there <i>is NOT a Seller</i> , you will choose <b>Alternative Method (Payoff and Payments)</b> |  |  |
| Loan Detail Screen:<br>I'm not locking my rate, why do I need to include<br>an "Interest Rate Lock Date"? | The date here indicates when you've provided the Interest Rate to the borrower, not that you're locking the rate. The rate lock section is in the Other Details screen: See Page 6 for more information on Rate Lock.                                                                                                    |  |  |
| What is the <b>Simultaneous Issue Title Policy</b> ?                                                      | In many states, a consumer is entitled to a discount on loan title insurance policy when an owner's policy will be simultaneously issued. When both a loan and owner's title insurance policies will be purchased ("simultaneous issuance"), the Rule requires the lender to disclose them on the CD in a way different than actually charged.<br>Although recommended, this tool is <i>OPTIONAL</i> .                        |  |  |

# Initial Disclosures

Logon to PPDocs.com

In your Account screen

Under Loans & Orders, you'll select "Start a New Order" and select your State

Under Pre-Closing order Forms, Select – Initial Disclosures w/Loan Estimate for TRID for FULL initial disclosures.

- Additional Initial Documents available to order in Specialty Order Forms:
  - Loan Estimate ONLY for TRID (Will provide ONLY the LE and no additional documents)

### Application / Pre Closing Order Forms

🔂 Initial Disclosures w/ Loan Estimate for TRID

Loan Estimate and other disclosures required by CFPB and other federal consumer regulations. Lender must provide their own Federal Privacy Notice, appropriate program disclosures, broker disclosures.

\_\_\_\_\_

#### Specialty Order Forms

#### 🔂 Attorney Legal Review

Upload Trust, POA, Corporate Resolution, Leasehold, or any legal instruments affecting title to real property, including any deed, deed of trust, note, mortgage, and transfer or release of lien. Include any other documents that are to be recorded in the Real Property Records.

#### Closing Disclosure ONLY for TRID

Closing Disclosure and other disclosures required by CFPB and other federal consumer regulations. Lender must provide their own Federal Privacy Notice, appropriate program disclosures, broker disclosures.

#### ₽ Loan Estimate ONLY for TRID

Loan Estimate, Identified Service Provider List, and addendum (if applicable)

- ▶ After selecting the Initial Order Form, you'll answer any subsequent questions, and then "Open Order form".
- Continue through your Order Form. Filling in/answering all items in yellow (at least).
  - IF you are importing from your LOS, you'll be double checking most of your information.

| lected Product                                                                                                    |                                                                           |                                                               |                         |                          |
|----------------------------------------------------------------------------------------------------|---------------------------------------------------------------------------|---------------------------------------------------------------|-------------------------|--------------------------|
| <b>nitial Disclosures w/ Loan Estin</b><br>.oan Estimate and other disclos<br><sup>:</sup> ederal Privacy Notice, appropri | nate for TRID (Change<br>sures required by CFPB<br>iate program disclosur | product)<br>and other federal cons<br>es, broker disclosures. | umer regulations. Lende | er must provide their ov |
| Service type: Express<br>Tee: \$25.00                                                                                      |                                                                           |                                                               |                         |                          |
| Open Order Form                                                                                                    | Import Data                                                               | Export Data                                                   | View Data               | Compliance Cert          |
| Clone Order                                                                                                    | Create Template                                                           | Send Copy                                                     | Archive Order           | Register Min #           |

# Loan Estimate: Closing Cost Details

Here are some answers to common questions on some sections within your Initial Order Form.

Closing Cost Details screen:

• Click on "Add Item" or Fee Descriptions to add/edit information or fees.

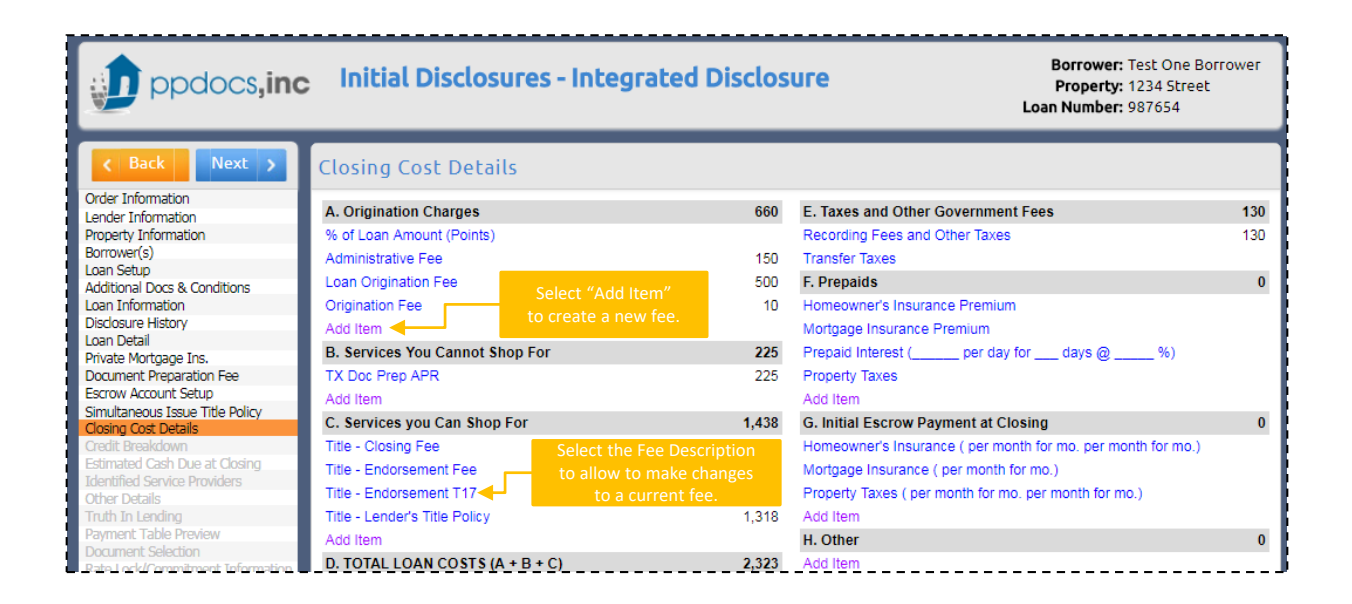

| Edit Item        |                                 |
|------------------|---------------------------------|
| Description      |                                 |
| Paid To          | Lender 🔻                        |
| Payee            |                                 |
| Section          | A. Origination Charges          |
| Borrower Amount: | 0.00 Before Closing: 0.00 Split |
| Seller Amount:   | 0.00 Before Closing: 0.00       |
| Lender Amount:   | 0.00                            |
| Other Amount:    | 0.00                            |
| Credit Amount:   | 0.00 By:                        |
| Prepaid Finance  | e Charge (PFC) 2 🗹 High-cost    |
| Cancel           | Tracking Close                  |

# When you're adding and item as referenced above, you MUST fill out the following information:

- Description Start typing a fee and our system create a dropdown menu of fees to select from.
  - Selecting from the drop down will auto populate your "Paid to", "Section", and if the fee is a Prepaid Finance Charge.
- Paid to who does this fee benefit? Lender, Broker, Affiliate of Lender, Affiliate of Broker or Other
- Payee list the name of the company who is receiving the fee (i.e. ABC Mortgage Company, Busy Bee Title, etc.)
- Section Corresponds to which section in the Loan Estimate this fee will fall
  - Selecting the description from the drop-down menu will place fees appropriately.
- Borrower Amount Total fee amount
- Title Fees ALWAYS input an Identified Service Provider. (Continued on next page)

# Loan Estimate: Closing Cost Details

If you have any red exclamation marks () in your Title Fees, you're missing the Identified Service Provider. (This pulls your Identified Service Provider List in your Document Selection)

You can update this by:

- 1. Selecting the Fee Description to edit
- 2. At the bottom of the pop up, select "Add New" under the Identified Service Providers
- 3. Update all fields in yellow
- OR you can select a Settlement Agent from the Blue Address Book lists. (The Address Book/Contacts are saved in a list if you've used them in your list before)

| Back Next >                 | Closing Cost Details            | Edit Item                                      | Edit Item                              |
|-----------------------------|---------------------------------|------------------------------------------------|----------------------------------------|
| er Information              | A Origination Charges           | Description Title - Lender's Title Policy      | Decedation Title Landar's Title Baliau |
| perty Information           | % of Loan Amount (Roints)       | Paid To Other                                  | Edit Item                              |
| n Setup                     | Administrative Eee              |                                                |                                        |
| ional Docs & Conditions     | Less Origination For            | Payee                                          | Company                                |
| Information                 | Loan Origination Fee            | Section C. Services You Can Shop For 🔻         | Address Line 1                         |
| osure History               | Origination Fee                 | Personant Impunta 1 212 00 Refere Cleaner 0.00 | Address Line 2                         |
| ment Prenaration Fee        | Add Item                        | Borrower Amount: 1,518.00 Before Closing. 0.00 | Address Line 2                         |
| nw Account Setun            | B. Services You Cannot Shop For | Seller Amount: 0.00 Before Closing: 0.00       | ZIP, City, State                       |
| taneous Issue Title Policy  | Doc Prep APR                    | Lender Amount: 0.00                            | Contact                                |
| ng Cost Details             | Add Item                        |                                                |                                        |
| t Breakdown                 | C. Services you Can Shop For    | Other Amount: 0.00                             | Phone Ext                              |
| Need Cash Due at Closing    | Title - Closing Fee             | Credit Amount: 0.00 By:                        | Fax                                    |
| r Details                   | Title - Endorsement Fee         |                                                |                                        |
| in 35 HPML                  | Title - Endorsement T17         |                                                | Email                                  |
| n 43 QM Analysis            | Title - Endorsement T30         | Prepaid Finance Charge (PFC) ? SHigh-cost      | Website                                |
| smittal Letter              | Title - Endorsement T42         |                                                |                                        |
| nent Table Preview          | 9 Title - Lender's Title Policy | Identified Service Providere:                  |                                        |
| ment Selection              | Add from                        | Add New                                        | OK                                     |
| ument Custom Fields         | D TOTAL LOAN COSTS (A + D + C)  |                                                |                                        |
| Lock/Commitment Information | D. TOTAL LOAN COSTS (A + B + C) |                                                |                                        |
| itor                        |                                 | Delete Fee Tracking Close                      | Delete Fee Tracking                    |

#### Credits:

 Whether it be a Lender Credit, Seller Credit, or Other Credit, you can credit specific fees by selected those fees in Closing Cost Details, show the amount credit, and select by whom the credit is given.

#### Credit Breakdown:

- Lender/Seller Credits (Generalized) can be updated with a specific amount.
- The Itemized section cannot be updated in this section.
- **OR** you can provide a Generalized Seller amount shown under Credit Breakdown:

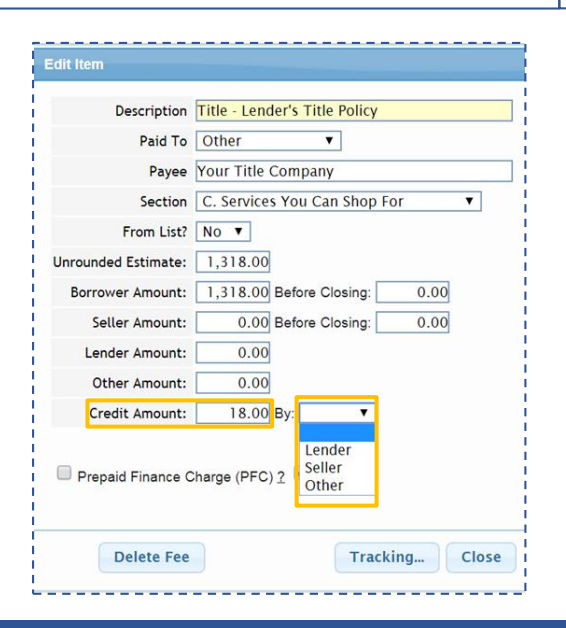

| Next >          | Credit Breakdown             |        |  |
|-----------------|------------------------------|--------|--|
| ր<br>pn         | Lender Credit Breakdown      |        |  |
| l<br>Irs        | Lender Credits (Generalized) | 0.00   |  |
| tion            | + Lender Cure                | 0.00   |  |
|                 | = Lender Credits             | 0.00   |  |
| /               | Seller Credit Breakdown      |        |  |
| ant Options     | Seller Credits (Generalized) | 500.00 |  |
| ietup           | + Seller Credits (Itemized)  | 18.00  |  |
| Le Title Policy | + OTP Credit                 | 0.00   |  |
|                 | = Seller Credits             | 518.00 |  |
|                 | I                            |        |  |

# Loan Estimate: Other Details

#### A large majority of the information will default based on the previous screens.

Please make sure to read and answer all questions within this section.

#### Loan Purpose to Print on Disclosures:

This purpose is important. It will print on the LE/CD describing the purpose. To verify what purpose you need to use select the link "(How to select the correct purpose)

#### Important Dates:

- IF you've SET a locked in RATE: Fill in BOTH date and time with the corresponding time zone shown below.
- If you have NOT locked a rate: Leave the "Rate Lock Until" blank.

#### Estimated Taxes , Insurance and Assessments:

- IF you are escrowing, this will pull from the escrow screen. You will still have an opportunity to add to this list items that you are NOT Escrowing.
- You MUST fill out the estimated monthly amounts for each applicable section even if you are NOT escrowing. Do NOT check the "In Escrow" box if you are not.

#### Total Closing Costs & Closing Costs Finance:

• This information pulls from the Closing Cost Details screen for review to make sure everything is reflected correctly.

#### Cash to Close:

• Modify for any additional deposits to reflect the true amount for cash to close

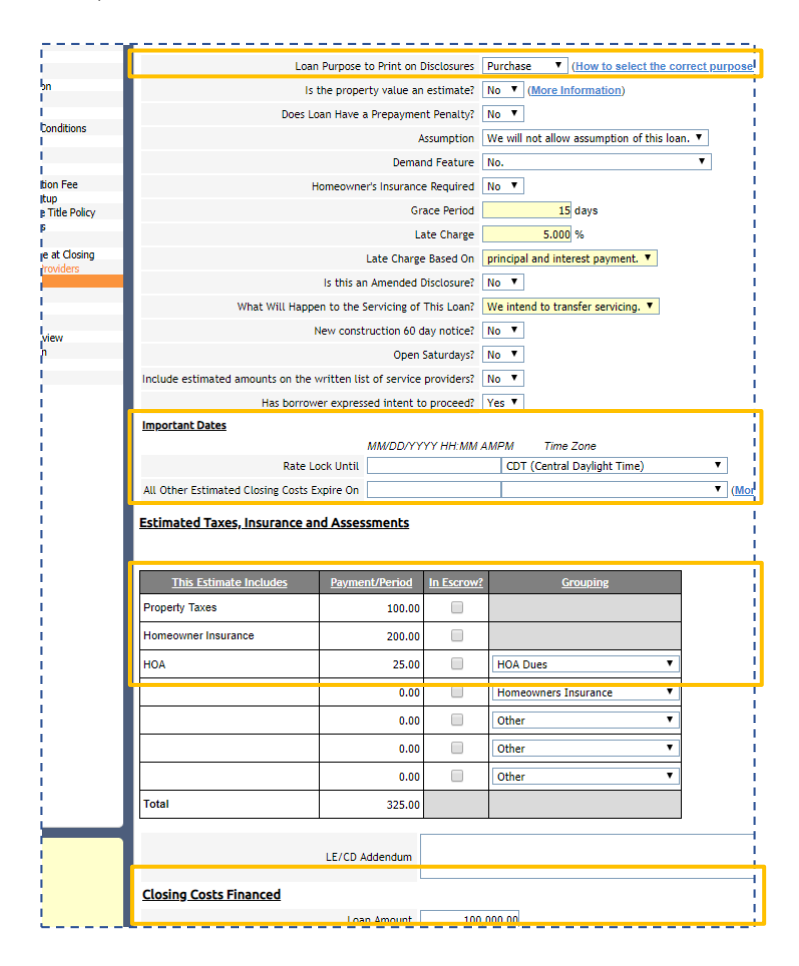

# Complete your Initial Disclosures order by filling in/answering all items within the Order Form then submit to create your package for review.

# Getting Final Docs:

When you're ready to start your Closing Package:

- Account > Casefile Manager > Select Borrower's Initial Disclosures Order form > "Order Final Docs":
  - This method will transfer all of your data from your Loan Estimate into your Closing Order form:

When you "Order Final Docs" from the Initial Package, all your information within your Initial Order Form will pull over into your Closing package which will allow minimal data entry.

| Selecte                                   | ed Product                                                                           |                                                                  |                                                     |                        |                          |
|-------------------------------------------|--------------------------------------------------------------------------------------|------------------------------------------------------------------|-----------------------------------------------------|------------------------|--------------------------|
| <b>Initial D</b> i<br>Loan Est<br>Federal | <b>isclosures w/Loan Estii</b><br>iimate and other disclo<br>Privacy Notice, appropr | mate for TRID<br>sures required by CFPB<br>iate program disclosu | and other federal consu<br>res, broker disclosures. | umer regulations. Lend | er must provide their ov |
| Service<br>Fee: \$25                      | type: Express<br>.00                                                                 |                                                                  |                                                     |                        |                          |
|                                           | Open Order Form                                                                      | Stella Loan Editor                                               | Order Final Docs                                    | Import Data            | Export Data              |
|                                           | View Data                                                                            | Compliance Cert                                                  | Clone Order                                         | Create Template        | Send Copy                |
|                                           |                                                                                      | Archive Order                                                    | Fax Cover Sheet                                     | Register Min #         |                          |
|                                           |                                                                                      |                                                                  |                                                     |                        |                          |

#### IF YOU ARE IMPORTING:

• If you import into PPDocs, you will be double checking most your fields just as you have for initials.

Review your Order Form fields and answer any additional questions from PPDocs.

# Closing Disclosures:

Here are some answers to common questions on some sections within your Closing Order Form.

#### The Loan Detail Screen:

Much like a screen clients are used to seeing with a few adaptations:

- Interest Rate Lock Date This date does not mean you have locked a rate. The creditor should use the last date the
  interest rate is set before consummation.
- Initial and Last Loan Estimate much the same as the previous initial and last TIL sent. If you had to re-disclose, enter the first date given (initial LE sent) the last date LE sent.
- Prepared Date What date was the CD last modified? This will be the date shown as "Date Issued" on your CD

| and the second second se | Loan Decait                                                                                 |
|----------------------------------------------------------------------------------------------------|---------------------------------------------------------------------------------------------|
| Order Information                                                                                                    | Appraised Value 200.000.00                                                                  |
| Lender Information                                                                                                    |                                                                                             |
| Real Estate Brokers                                                                                                    | Sales Price 190,000.00                                                                      |
| Property Information                                                                                                    | Down Payment 0.00                                                                           |
| Borrower(s)                                                                                                    |                                                                                             |
| /esting Tool                                                                                                    | Loan Amount 180,000.00                                                                      |
| .oan Information                                                                                                    | Loan to Value (LTV) 94 737 %                                                                |
| Disclosure History                                                                                                    |                                                                                             |
| .oan Detail                                                                                                    | Application Date 11/18/2016                                                                 |
| Security Instrument Options                                                                                                    | 11/18/2017 Enter the date the rate was set (APOP is                                         |
| Scrow Account Setup                                                                                                    | Interest Rate Lock Date 17/10/2017 Enter the date the value was set (in on the              |
| Closing Cost Details                                                                                                    |                                                                                             |
| Tredit Breakdown                                                                                                    | Initial Loan Estimate Sent Date 11/18/2017                                                  |
| Folerance                                                                                                    | Last Loan Estimate Received Date 11/18/2017                                                 |
| Summaries of Transactions                                                                                                    |                                                                                             |
| Other Details                                                                                                    | First Closing Disclosure Received Date 11/18/2016 E (More information on the mailbox rule). |
| Additional Docs & Conditions                                                                                                    | Farliest Allowed Closing Date 11/28/2017                                                    |
| Req. / Corrections                                                                                                    |                                                                                             |
| Seller Information                                                                                                    | Prepared Date 03/15/2018                                                                    |
| Fruth In Lending                                                                                                    | Closing Data 12/05/2017                                                                     |
| Payment Table Preview                                                                                                    |                                                                                             |
| Document Selection                                                                                                    | Settlement Date (Funding) 12/05/2017                                                        |
| uditor                                                                                                    |                                                                                             |
| ransmittal Info                                                                                                    | First Payment Date 01/15/2018                                                               |
| ubmit kequest                                                                                                    | 4 500                                                                                       |

If you use the "Order Final Docs" option from the Initial Disclosures, the estimated fees from the LE order form will populate in the "Estimated" Closing Cost Details screen. You must now go through and enter all the "At Closing" costs by either:

- Clicking "Add Item" button at the bottom in purple under each section.
- Click on any blue descriptions to edit existing items.

IF YOU ARE IMPORTING: Fees from your LOS will populate as you've entered them in your LOS. Please update any items by:

- Double checking all these fees and verify all Payee/Credit information.
- · Click "Add Item" button at the bottom in purple under each section if you are missing a fee.
- Click on any blue descriptions to edit existing items.

| Closing Cost Details                  |           |               |                |  |
|---------------------------------------|-----------|---------------|----------------|--|
| Lasa Osata                            |           | Borrower-Paid |                |  |
| Loan Costs                            | Estimated | At Closing    | Before Closing |  |
| A. Origination Charges                |           |               | 700.00         |  |
| % of Loan Amount (Points)             |           |               |                |  |
| Administrative Fee                    | 150.00    | 150.00        |                |  |
| Loan Origination Fee                  | 500.00    | 500.00        |                |  |
| Origination Fee                       | 50.00     | 50.00         |                |  |
| Add Item                              |           |               |                |  |
| B. Services Borrower Did Not Shop For |           |               | 225.00         |  |
|                                       |           |               |                |  |

# Complete Your Order

To complete your order, continue through the Order Form, review your Audits, and Submit.

#### Audit Results:

- Stop Audits: Must correct before moving forward
- Critical Audits:

Important information that may be required in your order. CAN be acknowledged if not applicable to move forward.

- Informational "FYI" Audits: Included to provide information if applicable, but not as necessary as Critical audits. CAN be acknowledged if not applicable to move forward.
- Passed Test Audits:

You've passed these tests (Test vary from each type of loan)

| < Back Next >                   | Auditor                                                                                                    |
|---------------------------------|----------------------------------------------------------------------------------------------------|
| Order Information               |                                                                                                    |
| Lender Information              | Audit Result                                                                                                    |
| Settlement Agent                |                                                                                                    |
| Real Estate Brokers             | X Aggregate escrow due date is invalid. [more]                                                                                                    |
| Property Information            |                                                                                                    |
| Borrower(s)                     | As entered, the initial escrow account statement contains at least one escrow due date outside the 12 month escrow year. This is a violation of RESPA. We strongly advise changing the due dates. [more] |
| Vesting Tool                    |                                                                                                    |
| Disference History              | One or more escrow disbursement date is beyond the escrow computational year. [more]                                                                                                    |
| Loan Datail                     |                                                                                                    |
| Security Instrument Ontions     | Complete Borrower's Realtor Information (If applicable)                                                                                                    |
| Escrow Account Setup            |                                                                                                    |
| Simultaneous Issue Title Policy | Complete Seller's Realtor Information (If applicable)                                                                                                    |
| Closing Cost Details            |                                                                                                    |
| Credit Breakdown                | LTV exceeds 80% without mortgage insurance [go to]                                                                                                    |
| Tolerance                       |                                                                                                    |
| Summaries of Transactions       | Please be sure that any post-closing inspection, appraisal, or survey fees are included in the APR. [more]                                                                                               |
| Other Details                   |                                                                                                    |
| Additional Docs & Conditions    | Please double check your fees. Seller fees must be disclosed on page 2 of the Closing Disclosure. [more]                                                                                                 |
| Seller Information              |                                                                                                    |
| Truth In Lending                | ✓ Section 32 Audit Result PASSED                                                                                                    |
| Payment Table Preview           | / Eaction 25 Audit DASCED                                                                                                    |
| Document Selection              | Y SCUIDI 35 AUDIC PASSED                                                                                                    |
| Auditor                         | ✓ Section 43/Qualified Mortgage Points and Fees test result PASSED                                                                                                    |
| Transmittal Info                |                                                                                                    |
|                                 |                                                                                                    |

# **Full Service**

When ordering Full-Service Closing packages, you will need to include supporting documents for review by our Doc Prep Team. Including (if applicable), but not limited to the following:

- Title Commitment/Title Search
- Loan Estimate
- Survey
- Previously recorded documents
- All previous modifications
- And more....

#### ADD SUPPORTING DOCUMENT ATTACHMENTS IN THE ORDER STATUS: (We will need to complete your document package)

| Attachments |     |      |      | Add new attachment |
|-------------|-----|------|------|--------------------|
| ATTACHMENT  | TAG | SIZE | DATE | OPTION             |

# Please contact <u>support@ppdocs.com</u> if additional assistance is needed.

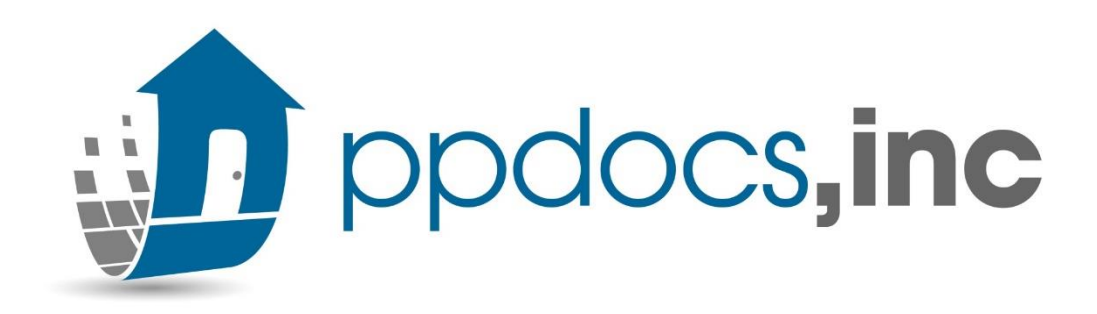